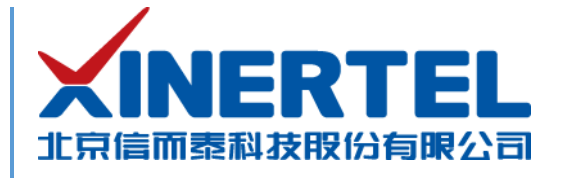

# 信而泰 DarYu3000 开机指导

[本文档为产品的快速上线指导,内容包括产品硬件简介、产品网络配置等]

北京信而泰科技股份有限公司

2022.02

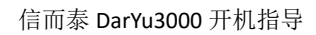

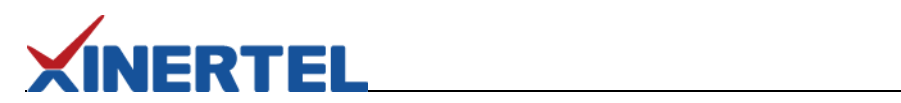

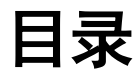

| -, | 信而泰 DarYu3000 测试仪     | 1 |
|----|-----------------------|---|
| 二, | 初次使用信而泰 DarYu3000 测试仪 | 2 |
| 三、 | 配置机箱 IP 地址            | 2 |
| 四、 | 测试前操作                 | 3 |
| 五、 | 联系我们                  | 4 |

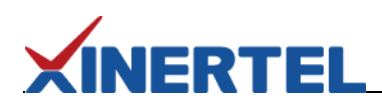

## 一、信而泰 DarYu3000 测试仪

信而泰 DarYu3000 测试仪可对被测设备(DUT)进行流量测试以及 2、3 层协议测试。该测试仪高度为 4U,拥有 3 个卡槽,支持信而泰 X 系列接口卡。该测试仪通过机箱内置的 TeleManager 与信而泰测试软件配合,实现测试功能。表 1 列出 DarYu3000 平台与信而泰测试软件的版本对应关系:

| 测试软件           | 版本     | 主要功能                                           |
|----------------|--------|------------------------------------------------|
| Xinertel Renix | V3.2.0 | 流量测试; 2、3 层协议测试;<br>基于 RFC 2544、RFC 2889 的基准测试 |

表 1 DarYu3000 支持的测试软件及对应版本

信而泰 DarYu3000 机箱前面板示意图如图 1 所示。

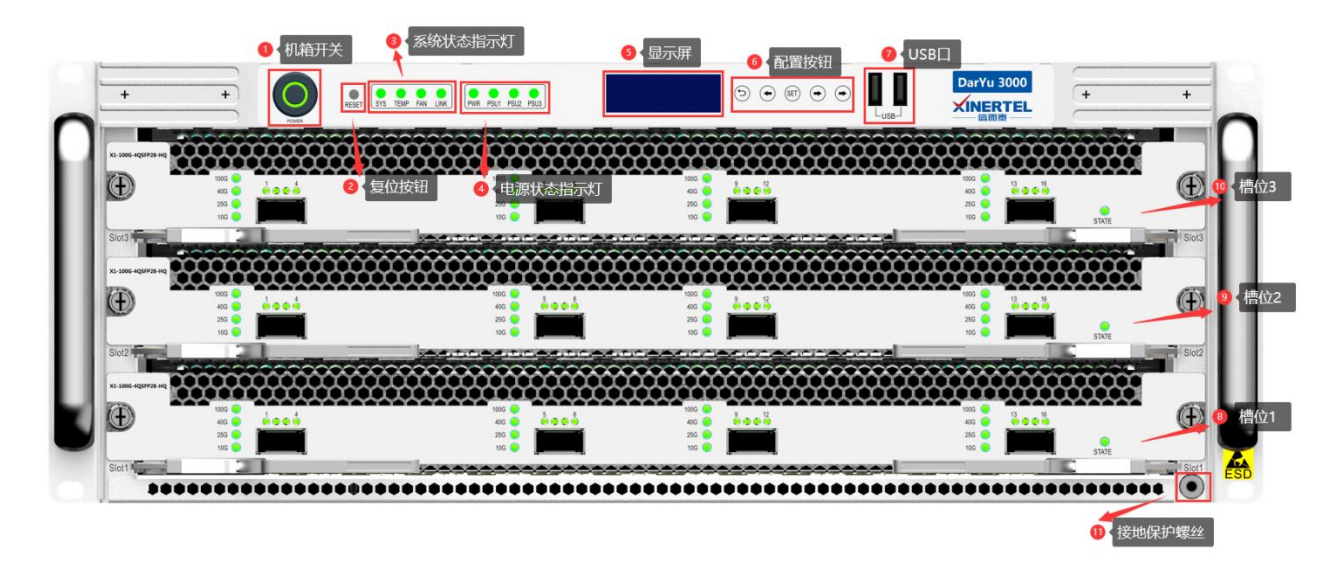

#### 图 1 信而泰 DarYu3000 前面板示意图

指示灯说明见表 2。

| 指示灯标识 | 说明       |
|-------|----------|
| SYS   | 系统运行状态指示 |
| LINK  | 连接状态指示灯  |
| FAN   | 风扇状态指示   |
| TEMP  | 机箱温度指示   |

表 2 信而泰 DarYu3000 指示灯说明

指示灯颜色说明如下:

- 机箱正常运行时,所有的指示灯均为黄绿色;
- 当机箱温度异常时,TEMP 指示灯变为红色;
- 其他异常发生时,指示灯熄灭。

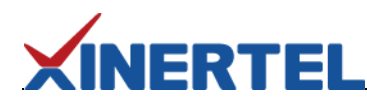

信而泰 DarYu3000 机箱后面板示意图如图 2 所示。

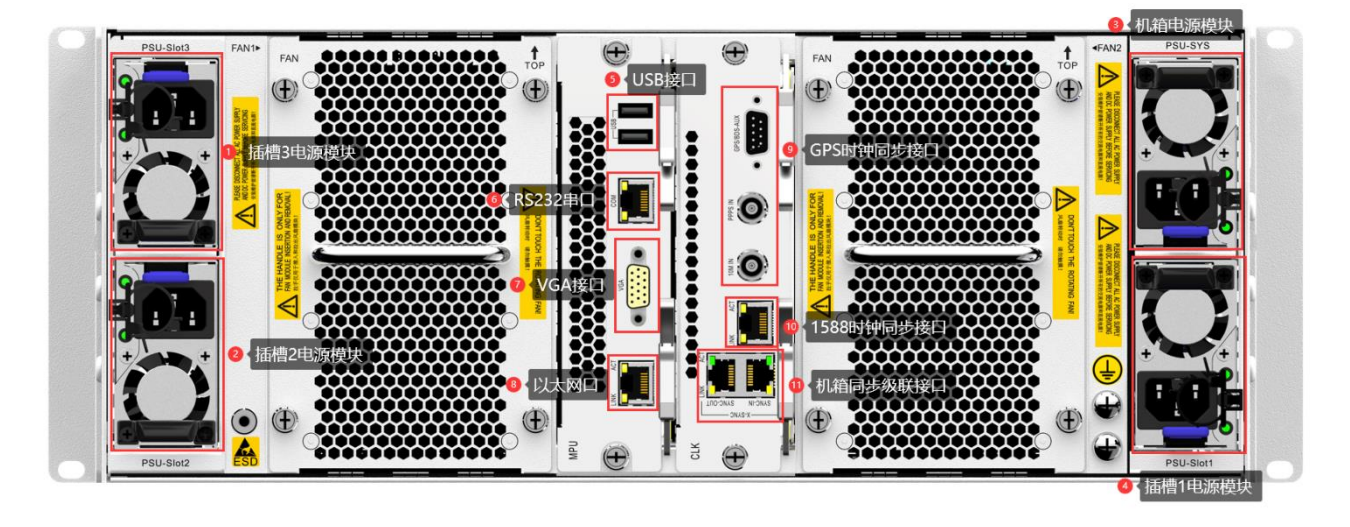

图 2 信而泰 DarYu3000 后面板示意图

说明:机箱前后面板图为示意图,最终产品外观以实物为准。

#### 二、初次使用信而泰 DarYu3000 测试仪

初次使用信而泰 DarYu3000 测试仪,请执行以下操作完成设备硬件配置、上线以及网络连接,以便对被测设备/被测网络进行测试。

- 1. 将测试仪放入机房,正确上架,连接接地线。
- 2. 为测试仪安装板卡。安装板卡时请佩戴防静电手套,避免板卡损坏。
- 3. 为测试仪连接相关线缆,主要为电源线、网线。
- 4. 打开测试仪电源,按下前面板开关按钮启动测试仪。
- 5. 为测试仪配置 IP 地址,以实现测试仪与管理 PC 的网络可达。具体操作说明见下文。

### 三、配置机箱 IP 地址

测试仪出厂时配有默认 IP 地址 192.168.0.180/24。初次使用测试仪时,需要配置测试仪的 IP 地址,实现测试仪与管理 PC 网络可达。

信而泰 DarYu3000 前面板配置有 LCD 显示屏以及网络配置按键,用户可对测试仪的 IP 地址、网关等进行快速配置。测试仪的网络配置步骤如下:

- 1. 按 Set 按键进入编辑状态。
- 2. 通过右按键定位需要更改的数字,然后通过上下按钮选择合适的数字。

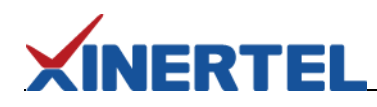

- 3. 再次按 Set 按键进入下一个配置项的编辑状态。同样方法进行配置。
- 4. 当 IP 地址、掩码以及网关都配置完成,再次按 Set 按键退出编辑状态并提交配置。编辑过程中如需放弃配置,点击返回按键。

除以上方法,信而泰 DarYu3000 平台还支持命令方式以及 Web Console 方式配置 IP 地址。具体配置方式请参考《信而泰 Renix 应用程序用户指南》。

#### 四、测试前操作

完成以上配置后,用户可针对测试需求做测试前准备。具体相关操作包括:

- 1. 确认管理 PC 和测试仪之间网络已经连通。
- 2. 在管理 PC 上安装 Renix 测试软件。用户可通过以下方法获取测试软件的安装文件:
  - a) 从随机光盘中获取需要的测试软件,然后根据需要选择安装;
  - b) 通过 HTML 页面下载 Renix 安装文件。具体操作说明见下文。
- 3. 将 DUT 与测试仪进行连接,在 DUT 上配置所需功能。
- 4. 在测试仪上配置测试案例,进行测试。具体配置方法请参考《信而泰 Renix 应用程序用户指南》。

通过 HTML 页面下载测试软件的安装文件,请按照以下步骤进行操作:

- 1. 为机箱配置 IP 地址后,在管理 PC 上打开浏览器,在浏览器地址栏中输入机箱的 IP 地址并回车。
- 2. 在打开的 HTML 页面中,从 Download 区域选择需要的测试软件并点击下载。

| INERTEL                                                                                                    |                                                                                                    |
|----------------------------------------------------------------------------------------------------|----------------------------------------------------------------------------------------------------|
|                                                                                                    | Welcome to Use XINERTEL Products                                                                                                    |
| INERTEL Renix Application                                                                                                    |                                                                                                    |
| (INERTEL Renix Application is the software testing<br>Cooperating with proper XINERTEL chassis and ca<br>serformance test can be conducted to the networ                                                                                                    | g the network devices, such as switches, routers, modem, firewall, etc.<br>grids, traffic test, Layer 2 to Layer 7 protocol emulation test, and<br>rk devices. |
|                                                                                                    |                                                                                                    |
| INERTEL Renix Application works on the PC runn                                                                                                    | ning Microsoft Windows 7 or Windows 10 operating system.                                                                                                    |
| INERTEL Renix Application works on the PC runr                                                                                                    | ning Microsoft Windows 7 or Windows 10 operating system.                                                                                                    |
| <ul> <li>INERTEL Renix Application works on the PC runr</li> <li>On this page, you can:</li> <li>Download the XINERTEL Renix Application inst</li> </ul>                                                                                                    | ning Microsoft Windows 7 or Windows 10 operating system.                                                                                                    |
| INERTEL Renix Application works on the PC runr<br><b>On this page, you can:</b><br>• Download the XINERTEL Renix Application inst<br>• Jump to the network configuration page to con                                                                                                    | ning Microsoft Windows 7 or Windows 10 operating system.<br>tallation file<br>nfigure the network settings for the chassis                                     |
| <ul> <li>GINERTEL Renix Application works on the PC runr</li> <li>On this page, you can:</li> <li>Download the XINERTEL Renix Application inst</li> <li>Jump to the network configuration page to cor</li> </ul>                                                                                   | ning Microsoft Windows 7 or Windows 10 operating system.<br>tallation file<br>nfigure the network settings for the chassis                                     |
| GINERTEL Renix Application works on the PC runn<br>Dn this page, you can:<br>• Download the XINERTEL Renix Application inst<br>• Jump to the network configuration page to con<br>Download                                                                                                    | ning Microsoft Windows 7 or Windows 10 operating system.<br>tallation file<br>Infigure the network settings for the chassis<br>Configure                       |
| <ul> <li>XINERTEL Renix Application works on the PC runr</li> <li>Dn this page, you can:         <ul> <li>Download the XINERTEL Renix Application inst</li> <li>Jump to the network configuration page to cor</li> </ul> </li> <li>Download</li> <li>XINERTEL Renix Application - 64bit</li> </ul> | ning Microsoft Windows 7 or Windows 10 operating system.                                                                                                    |

图 3 通过 HTML 页面下载测试软件安装文件

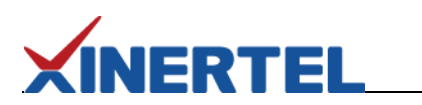

# 五、联系我们

为向用户提供更优质、便捷的服务,信而泰提供以下服务方式:

- 服务热线: 400-081-9262
- 服务邮箱: support@teletest.cn

信而泰服务热线的服务时间为工作日的 9:00~18:00; 信而泰服务邮箱的回复时间为收到邮件后两小时内。